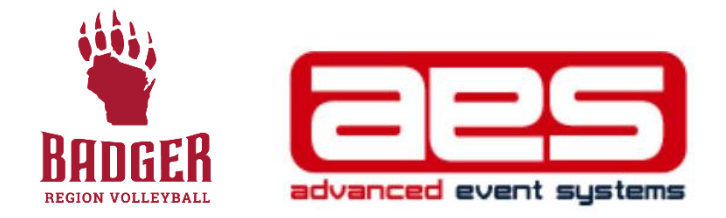

## **HOW TO ENTER A TOURNAMENT**

(A HOW-TO FOR CLUB DIRECTORS AROUND THE BADGER REGION)

Before entering a tournament for your team (whether it is a junior tournament or an adult tournament), it is important to know what requirements the event has in advance. There are multiple tournament management services that include AES, TM2Sign, Sport Wrench and others. This document will walk you through the AES registration process. It is also important to know if a roster is required, how many rostered staff members are needed and if payment is online or can be paid via a check. Note: Multi-day tournaments have a different opening day for registration than single-day events.

For questions with tournament registration within the Badger Region, contact Tournament Director Kelly Lehman at <u>kelly@badgervolleyball.org</u>.

## **STEPS TO ENTERING A TOURNAMENT**

- 1. Log into Advanced Event Systems (AES) by going to <u>www.advancedeventsystems.com</u>
- 2. For most Club Directors, the login you use for Sports Engine will be the same username and password that you use to access AES.
- 3. If you are a new club director, see details at the end of this manual on setting up an account with AES.

| Ibs / Badger Region / Det | ails                                              |                  |   |
|---------------------------|---------------------------------------------------|------------------|---|
| CLUB DETAILS              | Club Details                                      |                  |   |
| Info 4                    |                                                   |                  |   |
| Teams                     | SportsEngine Integration                          |                  |   |
| EVENTS                    |                                                   |                  |   |
| My Events                 | Add SportsEngine Integration                      |                  |   |
| Register                  | hlenne                                            |                  |   |
| MEMBERS                   | Name                                              | Amilations       |   |
| Players<br>Staff          | Club Name *                                       | USAV Region      |   |
| User Management           | Badger Region                                     | Badger (BG)      |   |
| DATA MANAGEMENT           | Club Short Name                                   | USAV Region Map  |   |
| Import<br>Export          | Shart dub name used for automatic team naming     | AAU District     |   |
| Export                    | Short club harne used for automatic team harning. | Not Affiliated   | * |
|                           | Club Code *                                       |                  |   |
|                           | BDGRR                                             | AND District Map |   |
|                           |                                                   | JVA              |   |

4. To register for events, start by clicking on "Register" in the left rail

5. Use the filter boxes to sort through the hundreds of tournaments that are housed in AES. In this example, we searched for a USAV event for boys 16 and under in the Month of March.

| EV         | rent                                                                                 |                                                                                            | Event Type               |                               | City                       |                       | State                                                        |                                                                                                    | Status                                                                  |
|------------|--------------------------------------------------------------------------------------|--------------------------------------------------------------------------------------------|--------------------------|-------------------------------|----------------------------|-----------------------|--------------------------------------------------------------|----------------------------------------------------------------------------------------------------|-------------------------------------------------------------------------|
| 0          | Search by Event Name                                                                 | ×                                                                                          | All                      | ~                             | Search by Ci               | y s                   | WI - Wisconsi                                                | n 🗸                                                                                                    | All                                                                     |
| Ev         | ent Affiliation                                                                      | Region                                                                                     |                          |                               | Gender                     |                       | Age Group                                                    |                                                                                                    | Month & Year                                                            |
|            | USAV 🗸                                                                               | All                                                                                        |                          | ~                             | Male                       |                       | ▼ 16 & Under                                                 | ~                                                                                                    | March                                                                   |
|            | Act Name                                                                             |                                                                                            |                          | City                          |                            | Sta                   | Туре                                                         | ▼ This is a f                                                                                                | iltered view. Clear Filt                                                |
| -          | Act Name                                                                             |                                                                                            |                          | City                          |                            | Sta                   | Туре                                                         | This is a f                                                                                                  | iltered view. Clear Filt                                                |
| ¥ (        | Act Name Open Events                                                                 |                                                                                            |                          | City                          |                            | Sta                   | Туре                                                         | This is a f                                                                                                  | iltered view. Clear Filte                                               |
| <b>v</b> ( | Act Name Open Events P Registe 2022 Molt                                             | ten Wisconsin Volleyball Fe                                                                | estival                  | City<br>Wauk                  | esha                       | Sta                   | Type<br>Two Day Format                                       | <ul> <li>This is a f</li> <li>Start Date</li> <li>3/5/2022</li> </ul>                                        | iltered view. Clear Filt                                                |
| •          | Act Name<br>Open Events<br>P Regist 2022 Molt<br>P Regist Blaze Batt                 | ten Wisconsin Volleyball Fe<br>tle III- Presented by Scheel:                               | s                        | City<br>Wauk<br>Apple         | esha<br>ton                | Sta<br>WI<br>WI       | Type<br>Two Day Format<br>Full Day Format                    | <ul> <li>▼ This is a f</li> <li>Start Date</li> <li>3/5/2022</li> <li>3/6/2022</li> </ul>                    | Location<br>Center Court Spo<br>Community First                         |
| *          | Act Name<br>Open Events<br>Regist 2022 Molt<br>Regist Blaze Batt<br>Regist Adidas To | ten Wisconsin Volleyball Fe<br>tle III- Presented by Scheels<br>urney Series #6 (B14/13, B | estival<br>s<br>15, B16) | City<br>Wauk<br>Apple<br>Meno | esha<br>ton<br>monee Falls | Sta<br>WI<br>WI<br>WI | Type<br>Two Day Format<br>Full Day Format<br>Full Day Format | <ul> <li>▼ This is a f</li> <li>Start Date</li> <li>3/5/2022</li> <li>3/6/2022</li> <li>3/12/2022</li> </ul> | Location<br>Center Court Spo<br>Community First of<br>Milwaukee Sting G |

6. Click on the "Register" link next to the name of the Tournament that you want to enter your team(s) into.

| • | Register | 2022 Molten Wisconsin Volleyball Festival   | Waukesha        | WI | Two Day Format  | 3/5/2022  | Center Court Sp |
|---|----------|---------------------------------------------|-----------------|----|-----------------|-----------|-----------------|
|   | Register | Blaze Battle III- Presented by Scheels      | Appleton        | WI | Full Day Format | 3/6/2022  | Community Firs  |
| • | Register | Adidas Tourney Series #6 (B14/13, B15, B16) | Menomonee Falis | WI | Full Day Format | 3/12/2022 | Milwaukee Sting |
|   | Register | 2022 BR Dale Rohde Memorial Boys Event      | Milwaukee       | WI | Full Day Format | 3/19/2022 | Wisconsin Cent  |

7. For our example event, we are going to register for the "2022 BR Dale Rohde Memorial." So after clicking on Register for the Dale Rohde tournament, a screen should pop up that shows club directors which teams are eligible for the event

| Registration        | :      | Name                      | Division   | : | Code †      | ÷ | Rank | : |
|---------------------|--------|---------------------------|------------|---|-------------|---|------|---|
| Eligible: 3 Team(s) |        |                           |            |   |             |   |      |   |
| Select Division     |        | Badger Boys Nat Sel (BBS) | 16 & Under |   | B16BDGRR1BG |   | 1    |   |
| Select Division     | $\sum$ | Badger Boys Nat Yth (BBN) | 18 & Under |   | B18BDGRR1BG |   | 1    |   |
| Select Division     |        | Badger Boys Reg (BGR)     | 18 & Under |   | B18BDGRR2BG |   | 2    |   |

8. Click on "Select Division" next to the team in which you want to enter into this event. You might be able to do this for multiple teams if you have more than one team eligible for the tournament. After clicking on our Badger Region 16s team, this is the screen that pops up showing they are eligible for the 16s, 17s or 18s division in the event.

| Division        | Entry Fee  | Max Accepted Teams | # Entered | # Accepted |                             |
|-----------------|------------|--------------------|-----------|------------|-----------------------------|
| Eligible Divisi | ons        |                    |           |            |                             |
| B16's           | ○ \$200.00 | 16                 | 21        | 18         | (CLOSED - Max Teams Reached |
| B17's           | ○ \$200.00 | 16                 | 15        | 13         |                             |
| B18's           | 0 \$200.00 | 16                 | 19        | 12         |                             |

9. Click the "button" next to the entry fee amount (\$200) and click register in the lower right corner. In this case we chose to enter our 16s team in the 17s division because it showed (at right) that the 16s division was full. At this point, you have the option of entering the tournament without a team roster (gray button) or building a team roster (red button)

|                   | E SERVICE AND A DESCRIPTION | Max Accepted Teams | # Entered | # Accepted |                              |
|-------------------|-----------------------------|--------------------|-----------|------------|------------------------------|
| ligible Division: | 15                          |                    |           |            |                              |
| 316's             | ○ \$200.00                  | 16                 | 21        | 18         | (CLOSED - Max Teams Reached) |
| 317's             | ● \$200.00                  | 16                 | 15        | 13         |                              |
| 318's             | ○ \$200.00                  | 16                 | 18        | 12         |                              |

10. Follow the prompts that follow to take you to payment (some tournaments have an online credit card option) or an option to print a tournament registration form to mail in with a check for tournament entry. To print a registration form, click on the arrow next to "Entry Form" and either click "View" or "Download."

|         | View        |               |
|---------|-------------|---------------|
|         | Download    |               |
| Rosters | Entry Forms | Register Team |

11. If your event requires a roster for acceptance (common at many Qualifiers, Bid Tournaments and non-USAV/Badger Region events), you can go back and enter your rosters at a later time. Start by clicking on "My Events" in the left rail

| s / Badger Region / Det | alls                                            |                  |   |
|-------------------------|-------------------------------------------------|------------------|---|
| CLUB DETAILS            | Club Details                                    |                  |   |
| Teams<br>EVENTS         | SportsEngine Integration                        |                  |   |
| My Events<br>Register   | Add SportsEngine Integration                    |                  |   |
| MEMBERS                 | Name                                            | Affiliations     |   |
| Players<br>Staff        | Club Name *                                     | USAV Region      |   |
| User Management         | Badger Region                                   | Badger (BG)      |   |
| DATA MANAGEMENT         | Club Short Name                                 | USAV Region Map  |   |
| Export                  | Short club name used for automatic team naming. | AAU District     |   |
|                         | Club Code *                                     | Not Affiliated   | v |
|                         | 20020                                           | AAU District Map |   |
|                         | BUGRR                                           | JVA              |   |

12. Then click on the "My Teams" link next to the event you want to update rosters for.

|     |     | Actions  | Name                             | Туре                  | Date †    | Location                     | City             | State | Reį |
|-----|-----|----------|----------------------------------|-----------------------|-----------|------------------------------|------------------|-------|-----|
| • • | pen | Events   |                                  |                       |           |                              |                  |       | 1   |
|     | ۲   | My Teams | DEER DISTRICT BLOCK PARTY        | Two Day Format        | 1/8/2022  | OAW COMPLEX                  | NEW BERLIN       | WI    | 12/ |
|     | ۲   | My Teams | Adidas Tourney Series #2 (G      | Full Day Format       | 1/8/2022  | Milwaukee Sting Center       | Menomonee Falls  | WI    | 12/ |
|     | ۲   | My Teams | 2022 Boys Winter Volleyball      | Bid Tournament - Boys | 1/15/2022 | McCormick Place South Hall A | Chicago          | IL.   | 1/4 |
|     | ۲   | My Teams | Badger Region Boys Series 1      | Half Day Format       | 1/23/2022 | Adversity Center             | Germantown       | WI    | 1/1 |
|     | ۲   | My Teams | FRISCO MO Ice-Ice Breaker        | Two Day Format        | 1/29/2022 | Milwaukee Sting Center       | Menomonee Falls  | WI    | 1/3 |
|     | ۲   | My Teams | BOYS MVP Tournament -1/2         | Full Day Format       | 1/29/2022 | Energy                       | Niles            | IL    | 1/2 |
|     | ۲   | My Teams | Jr's Freeze Fest II (12's,13's,1 | Half Day Format       | 1/30/2022 | Lake View RecPlex            | Pleasant Prairie | WI    | 1/2 |
|     | •   | Mv Teams | Ir's Bovs Februarv Fun (13/14    | Half Dav Format       | 2/6/2022  | Lake View RecPlex            | Pleasant Prairie | WI    | 1/3 |

13. After clicking "My Teams," you will see the list of teams entered into the event and can click "Roster" next to those teams and update your roster there.

| Roster     Southport B17-Black     B175PORT2BG     17 Boys     No     Pendin     \$42       * Accented: 1 Team(s)     Teams registered and accented |             |                          |          | Sector and the second |           |         |             | The second second second second second second second second second |                  |
|----------------------------------------------------------------------------------------------------|-------------|--------------------------|----------|-----------------------|-----------|---------|-------------|--------------------------------------------------------------------|------------------|
| Accented: 1 Team(s)     Team(s)                                                                                                    | Unpaid      | \$42                     | n \$42   | Pendin                | No        | 17 Boys | B17SPORT2BG | Southport B17-Black                                                | Roster           |
| recepted i reality                                                                                                    | or the even | cept <mark>ed</mark> for | and acce | gistered a            | Teams reg |         |             | (s)                                                                | Accepted: 1 Team |
| Roster Southport B14-Blue B14SPORT1BG 14 Boys No Accept \$42 \$0.                                                                                   | 0 Paid      | \$0.00                   | t \$42   | Accept                | No        | 14 Boys | B14SPORT1BG | Southport B14-Blue                                                 | Roster           |

14. Once you have entered your roster into one event for a given team, you can COPY that event into all other events that team is signed up for this season. Make sure to click "Save Roster" after updating any information.

| Head C   | oach                                     |            |          |   |          |            |            |        |              |               | Management of the American Street Street | A                       | Without and March 1997   | der Frederichten bereiten |        |
|----------|------------------------------------------|------------|----------|---|----------|------------|------------|--------|--------------|---------------|------------------------------------------|-------------------------|--------------------------|---------------------------|--------|
|          |                                          |            |          |   |          |            |            |        |              | Minimum #. 1  | Maximum #: 1 Ages: 18 and over           | Age Cutoff: 01/01       | miliation Ver: No Fiel   | ds: Staff Member          | Number |
| Na       | me                                       |            |          | _ | USAV # * |            | Email      |        | Cell Ph      | one           | JVA BG Verified                          |                         | Added                    |                           |        |
| * Ls     | Select Head Coach Name (16 available)    |            |          | ~ |          |            |            |        |              |               |                                          |                         |                          |                           |        |
| м        | finimum Head Coach count of 1 required   | 1          |          |   |          |            |            |        |              |               |                                          |                         |                          |                           |        |
| Assistar | nt Coach                                 |            |          |   |          |            |            |        |              | Minimum #:0   | Maximum #: 3 Ages: 18 and over           | Age Cutoff: 01/01 A     | iffiliation Ver: No Fiel | ds: Staff Member          | Number |
| Na       | me                                       |            |          |   | USAV # * |            | Email      |        | Cell Ph      | one           | JVA BG Verified                          |                         | Added                    |                           |        |
| + s      | Select Assistant Coach Name (16 availabl | e)         |          | • |          |            |            |        |              |               |                                          |                         |                          |                           |        |
| Team R   | lepresentative                           |            |          |   |          |            |            |        |              | Minimum #: 0  | Maximum #: 1 Ages: 18 and over           | Age Cutoff: 01/01 A     | iffiliation Ver: No Fiel | ds: Staff Member          | Number |
| Na       | me                                       |            |          |   | USAV # * |            | Email      |        | Cell Ph      | one           | JVA BG Verified                          |                         | Added                    |                           |        |
| + s      | Select Team Representative Name (16 av   | ailable)   |          | * |          |            |            |        |              |               |                                          |                         |                          |                           |        |
| Chaper   | one                                      |            |          |   |          |            |            |        |              | Minimum #: 0  | Maximum #: 3 Ages: 25 and over           | Age Cutoff: 01/01       | Miliation Ver: No Fiel   | ds: Staff Member          | Number |
| Na       | me                                       |            |          |   | USAV # * |            | Email      |        | Cell Phe     | one           | JVA BG Verified                          |                         | Added                    |                           |        |
| + s      | Select Chaperone Name (11 available)     |            |          | * |          |            |            |        |              |               |                                          |                         |                          |                           |        |
| Players  |                                          |            |          |   |          |            |            |        | Minimum #: 0 | Maximum #: 15 | Ages: 17 and under Age Cutoff: 1         | I/A Affiliation Ver: No | Fields: Player Membe     | r Number, Jersey          | Number |
| Na       | me                                       | Jersey # * | USAV # * |   | Handed   | Position 1 | Position 2 | Height | Approach     | Block         | Reach                                    | Grad Year               | Scholarship              | Added                     |        |
| + T)     | ype Player Name or Use Search Tool       |            |          | ۹ |          |            |            |        |              |               |                                          |                         |                          |                           |        |
|          |                                          |            |          | _ |          |            |            |        |              |               |                                          |                         |                          |                           |        |
|          |                                          |            |          |   |          |            |            |        |              |               |                                          |                         |                          |                           | _      |

## **STARTING OFF IN AES**

 After logging in and receiving a club director log in, you will need to enter your club code (as well as basic contact and location information) into the AES Info section for your club. A club code is received after filling out your Club Registration Form with Badger Region in Sports Engine.

| SportsEngine Integration                        |                                                         |  |
|-------------------------------------------------|---------------------------------------------------------|--|
| Add SportsEngine Integration                    |                                                         |  |
| Name                                            | Affiliations                                            |  |
| Club Name *                                     | USAV Region                                             |  |
| Badger Region                                   | Badger (BG)                                             |  |
| Club Short Name                                 | USAV Region Map                                         |  |
| Short club name used for automatic team naming. | AAU District                                            |  |
| Club Code *                                     | Not Affiliated                                          |  |
| BDGRR                                           | AAU District Map                                        |  |
| Club Type *                                     | JVA                                                     |  |
| Junior Volleyball                               | v Not Animated                                          |  |
| Contact Information                             | Affiliations cannot be changed after club verification. |  |

2. You will then want to create teams for your club by clicking on "Teams" in the left rail.

| and the second second second second |                                                 |                  |   |
|-------------------------------------|-------------------------------------------------|------------------|---|
| s / Badger Region / Det             | ails                                            |                  |   |
| CLUB DETAILS                        | Club Details                                    |                  |   |
| Teams                               | SportsEngine Integration                        |                  |   |
| My Events<br>Register               | Add SportsEngine Integration                    |                  |   |
| MEMBERS                             | Name                                            | Affiliations     |   |
| Players<br>Staff                    | Club Name *                                     | USAV Region      |   |
| User Management                     | Badger Region                                   | Badger (BG)      |   |
| DATA MANAGEMENT Club Short Name     |                                                 | USAV Region Map  |   |
| Export                              | Short club name used for automatic team naming. | AAU District     |   |
|                                     | Club Code *                                     | Not Affiliated   | • |
|                                     | BDGRR                                           | AAU District Map |   |
|                                     |                                                 | JVA              |   |

3. After clicking on teams, you can add a new team by clicking the green button in the lower right corner

| ag a column h | eader and drop it here to group by that colum | n          |      |     |    |        |            |               |
|---------------|-----------------------------------------------|------------|------|-----|----|--------|------------|---------------|
| tions         | Team Name                                     | Division   | Rank | W/L | NR | Gender | Registered | USAV †        |
| sults         | Badger Boys Nat Sel (BBS)                     | 16 & Under | 1    |     |    | Male   | No         | B16BDGRR1BG * |
| sults         | Badger Boys Nat Yth (BBN)                     | 18 & Under | 1    |     |    | Male   | No         | B18BDGRR1BG   |
| sults         | Badger Boys Reg (BGR)                         | 18 & Under | 2    |     |    | Male   | No         | B18BDGRR2BG   |
| sults         | Badger GirlsSelect (BNS)                      | 15 & Under | 1    |     |    | Female | No         | G15BDGRR1BG   |
| sults         | BadgerGirlsIntl Yth(BGI)                      | 17 & Under | 1    |     |    | Female | No         | G17BDGRR1BG   |
| sults         | Badger Girls NY (BGY)                         | 17 & Under | 2    |     |    | Female | No         | G17BDGRR2BG   |
| ults          | Badger Girls NY (BGY)                         | 17 & Under | 2    |     |    | Female | No         | G17BDGRR2BG   |

4. After creating teams, head back to your Club's dashboard and click "Add Sports Engine Integration." This will allow you to set up a flow of athlete/coach information from Sports Engine into AES.

| bs / Badger Region / Det     | ails                                            |                 |   |
|------------------------------|-------------------------------------------------|-----------------|---|
| CLUB DETAILS                 | Club Details                                    |                 |   |
| Teams<br>EVENTS<br>My Events | SportsEngine Integration                        |                 |   |
| Register                     | Name                                            | Affiliations    |   |
| Players<br>Staff             | Club Name *                                     | USAV Region     |   |
| User Management              | Badger Region                                   | Badger (BG)     |   |
| DATA MANAGEMENT              | Club Short Name                                 | USAV Region Map |   |
| Export                       | Short club name used for automatic team naming. | AAU District    |   |
|                              | Club Code *                                     | Not Affiliated  | v |
|                              | BDGRR                                           | IVA             |   |

5. Once credentials are verified in the "Sports Engine Integration" process, you can complete a "Data Import." This will allow you to build rosters in AES. It is HIGHLY recommended that all of your athletes and rostered adults have their memberships, IMPACT, SafeSport and Background screenings in Sports Engine before doing a Data Import. You will have to do a Data Import multiple times to pull in additional players or staff.

| s / Badger Region / Det | ails                                            |                  |   |
|-------------------------|-------------------------------------------------|------------------|---|
| CLUB DETAILS            | Club Details                                    |                  |   |
| Teams                   | SportsEngine Integration                        |                  |   |
| My Events<br>Register   | Add SportsEngine Integration                    |                  |   |
| MEMBERS                 | Name                                            | Affiliations     |   |
| Players<br>Staff        | Club Name *                                     | USAV Region      |   |
| User Management         | Badger Region                                   | Badger (BG)      |   |
| Club Short Name         |                                                 | USAV Region Map  |   |
| Export                  | Short club name used for automatic team naming. | AAU District     |   |
|                         | Club Code *                                     | Not Affiliated   | v |
|                         | BDGRR                                           | AAU DISTRICT Map |   |
|                         |                                                 | JAW              |   |

6. Club directors can click on User Management to assign other coaches who can log in with Club Director access.

Have questions? Don't hesitate to the call the Badger Region office at 414-313-9055 or email Tournament Director Kelly Lehman at <u>kelly@badgervolleyball.org</u>.

You are always welcome to email our office for other information at membership@badgervolleyball.org.

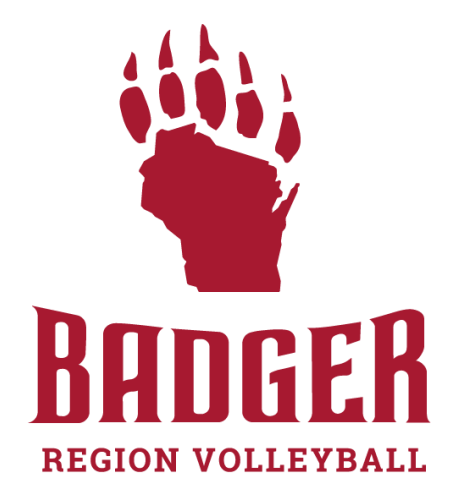